## Link Einträge im Browser können nicht gelöscht werden | Lösung, Browser

## Problemstellung

Bestehende Links, welche schon in AMPAREX im Browser-Modul vorhanden sind, können nicht gelöscht werden.

| AMPAREX - Stuttgart     | C El Suche D C El Suche C C C C C C C C C C C C C C C C C C C                                                                                                    | Die ersten Einträge sind von AMPAREX<br>vorgegebene Systemeinträge und können                                       |
|-------------------------|----------------------------------------------------------------------------------------------------|----------------------------------------------------------------------------------------------------|
|                         | Administration                                                                                                    | nicht gelöscht oder verändert werden. Die                                                                           |
| Mein AMPAREX            | Webselleneintrag suchen                                                                                                    | einzige Möglichkeit diese Einträge aus den                                                                          |
| Terminplaner            | Name: Typ: V Suchen                                                                                                    | ersten Positionen zu 'entfernen' besteht darin.                                                                     |
| Kasse                   | URL: Felder vorbelegen                                                                                                    | die Sortierreihenfolge zu ändern. Geben Sie                                                                         |
| Lagerverwaltung         | Administration (5) P R X t Neu<br>Name URL Typ Sortierung                                                                                                    | dieser Seite Z. B. die Nummer 999, dann                                                                             |
| Auswertungen            | AMPAREX http://www.ampares.com 3 (Internet 0999 E Kopieren<br>Status http://www.ampares.bec.com Internet 1 E Loschen                                                                                                    | Auswahl.                                                                                                    |
| Abrechnung Kostenträger | MIP Direktaufurl CLASS: de mtf impulse common shared accountingexport EbillingMIPUtI getDirectLogin 30<br>Egeko https://www.egeko.de/ 40                                                                                                    |                                                                                                    |
| Reghnungswesen          |                                                                                                    | Wechseln Sie in das Modul 'Browser' (1)                                                                             |
| Buchhaltung             |                                                                                                    | <ul> <li>Und dort in die Administration (2).</li> <li>In der Tabelle 'Administration' (3).</li> </ul>               |
| Stammdaten              |                                                                                                    | selektieren Sie einen entsprechenden                                                                                |
| Arbejtsplatz            |                                                                                                    | Eintrag.                                                                                                    |
| Eilialverwaltung        |                                                                                                    | Unter der Tabelle geben Sie im Feld                                                                                 |
| X Wartung               | Webseiteneintrag bearbeiten                                                                                                    | Sortierung' (4) die entsprechende Zahl                                                                              |
| 54                      |                                                                                                    | an an wolchor Stollo dar Link                                                                                       |
| Egtras                  | indine. For Astronometer and the second second seco | an, an weicher Stelle der Link                                                                                      |
|                         | orc. Inputwww.amparex.com                                                                                                    | auftauchen soll.                                                                                                    |
| Bigwser U               | Parameter. Uttinen in externem browser.                                                                                                    | Transa Cia sina antanyashand haha Zahl                                                                              |
| Webseiten               | Beschreibung: AMPAREX Homepage                                                                                                    | <ul> <li>I ragen Sie eine entsprechend none Zani<br/>ein so taucht der Link am Ende der Liste</li> </ul>            |
| Administration 2        |                                                                                                    | auf.                                                                                                    |
|                         |                                                                                                    | Wiederholen Sie diesen Schritt für 'alle'<br>gewünschten Einträge der Tabelle.     Speichern (5) Sie die Änderungen |
|                         |                                                                                                    | - Speichern (5) Sie die Anderungen.                                                                                 |
|                         |                                                                                                    | Alle Einträge werden nun in den Webseiten<br>im Modul 'Browser' in der gewünschten                                  |
|                         |                                                                                                    | Reihenfolge dargestellt.                                                                                            |
|                         |                                                                                                    |                                                                                                    |